Step 1: Log into the OLS using your username and password.

Step 2: From the screen below, click on:

- Courses OR MTH001A-APL-Math Foundations 1 under Lesson Shortcuts

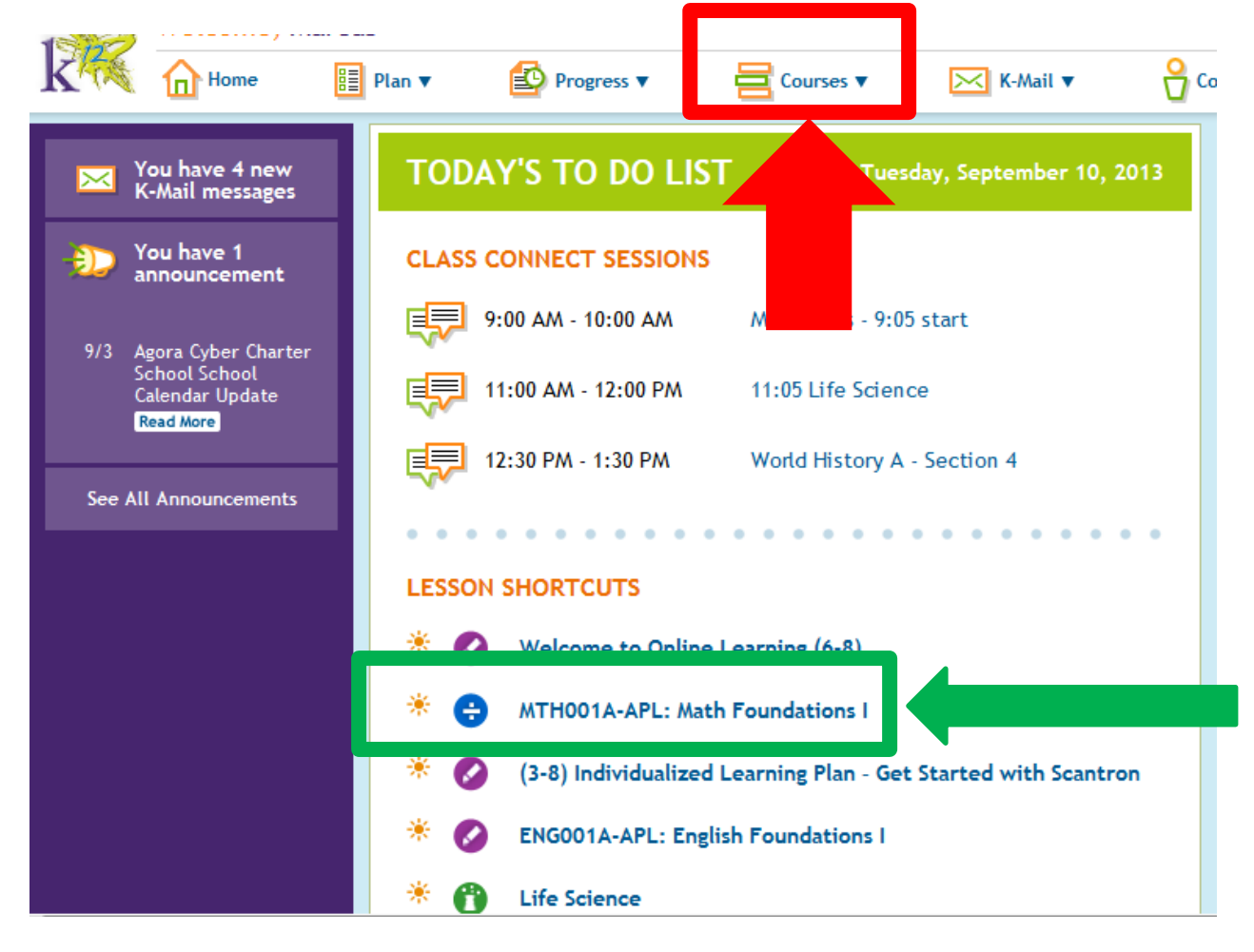

Step 3: From Courses, scroll down to MTH001A-APL: Math Foundations 1 then scroll over to GO TO COURSE (click on GO TO COURSE)

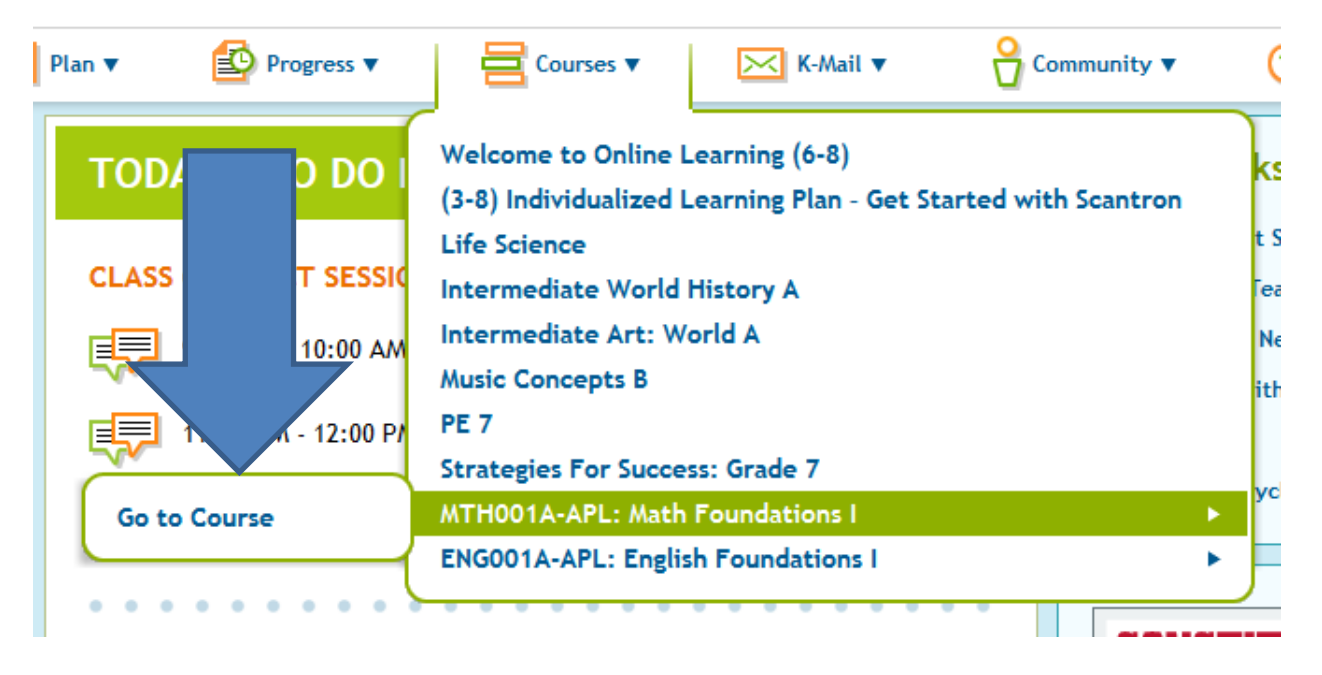

Step 4: After you click on GO TO COURSE, your LMS will appear. Your screen will look like this.

| Student Home           |                                                         |                          |               |                 |
|------------------------|---------------------------------------------------------|--------------------------|---------------|-----------------|
| K-Mail (4)             | k your                                                  | path begins here         | 2             |                 |
| Class Connect (3)      | My Courses                                              | Days Since<br>Last Login | To Do         | Course Average  |
| count A                | (3-8) Individualized Learning Plan - Get Started with S | cantron 0                | N/A for K-8   | Not Available * |
|                        | ENG001A-APL: English Foundations I                      | Not Available            | Not Available | Not Available   |
|                        | Health 7 (Attendance)                                   | 0                        | N/A for K-8   | Not Available * |
| esources               | Intermediate Art: World A                               | 0                        | N/A for K-8   | 0.0% *          |
| ollege & Career Source | Intermediate World History A                            | 0                        | N/A for K-8   | Not Available * |
|                        | Life Science                                            | 0                        | N/A for K-8   | Not Available * |
| LMS                    | MTH001A-APL: Math Foundations I                         | Not Available            | Not Available | Not Available   |
| My Dashboard           | Music Concepts B                                        | 0                        | N/A for K-8   | Not Available * |
| *******                | Strategies for Success: Grade 7                         | 0                        | N/A for K-8   | Not Available * |
| My Courses             | Technology 7 (Attendance)                               | 0                        | N/A for K-8   | Not Available * |
|                        | Texas Physical Education 7                              | 0                        | N/A for K-8   | Not Available * |
|                        | Welcome to Online Learning (6-8)                        | 0                        | N/A for K-8   | Not Available * |

Step 5: Click on LMS on the LEFT hand side. (The yellow arrow is pointing to the LMS)

This screen will pop up.

| My Links            |                                                                      |
|---------------------|----------------------------------------------------------------------|
| - <u>My Account</u> | Course List                                                          |
| - <u>My Info</u>    | _♡ Agora Fall 2013 Term 1                                            |
| - <u>Feedback</u>   | РА                                                                   |
|                     | Agora                                                                |
| Need Help?          | ENGODIA EngFnds1 Sec70 Sem1 13-14 ENGODIA-APL: English Foundations I |
| -Click for Help     | MIHUUIA Mth Fhasi Seczu Semi 13-14 Mihuula-APL: Math Foundations I   |
|                     |                                                                      |

Step 6: Click on your MTH001A MthFnds1 Sec 7 Sem 1 13-14 MTH001A-APL: Math Foundations.

Step 7: Your Math Home page will appear.

| Course Home                                  | Course Home                          |                 |             |
|----------------------------------------------|--------------------------------------|-----------------|-------------|
| Syllabus<br>Calendar<br>Teacher Contact Info | Announcements                        |                 |             |
| Course Help                                  | Expand All                           |                 |             |
| Grading Information                          | Announcement                         | Submitter       | Date/Time * |
| Class Connect                                | There are no active announcements in | n this course.  |             |
| Course Feedback                              |                                      |                 |             |
| Understanding<br>Numbers                     |                                      |                 |             |
| Adding &<br>Subtracting                      | MTH                                  | 1001A:          |             |
| Measurement &<br>Multiplication              | MATH Mat                             | h Foundations I |             |
| Division & Data                              |                                      |                 |             |
| Fractions &<br>Geometry                      |                                      |                 |             |
| Teacher Resources                            | What's New                           |                 |             |

These are the Units in the course.

| Course Home                     |
|---------------------------------|
| Syllabus                        |
| Calendar                        |
| Teacher Contact Info            |
| Course Help                     |
| Academic Integrity              |
| Grading Information             |
| Class Connect                   |
| Course Feedback                 |
| <b>A</b>                        |
| Understanding<br>Numbers        |
| Adding &<br>Subtracting         |
| Measurement &<br>Multiplication |
| Division & Data                 |
| Fractions &<br>Geometry         |
| Teacher Resources               |

This is what is inside each Unit.

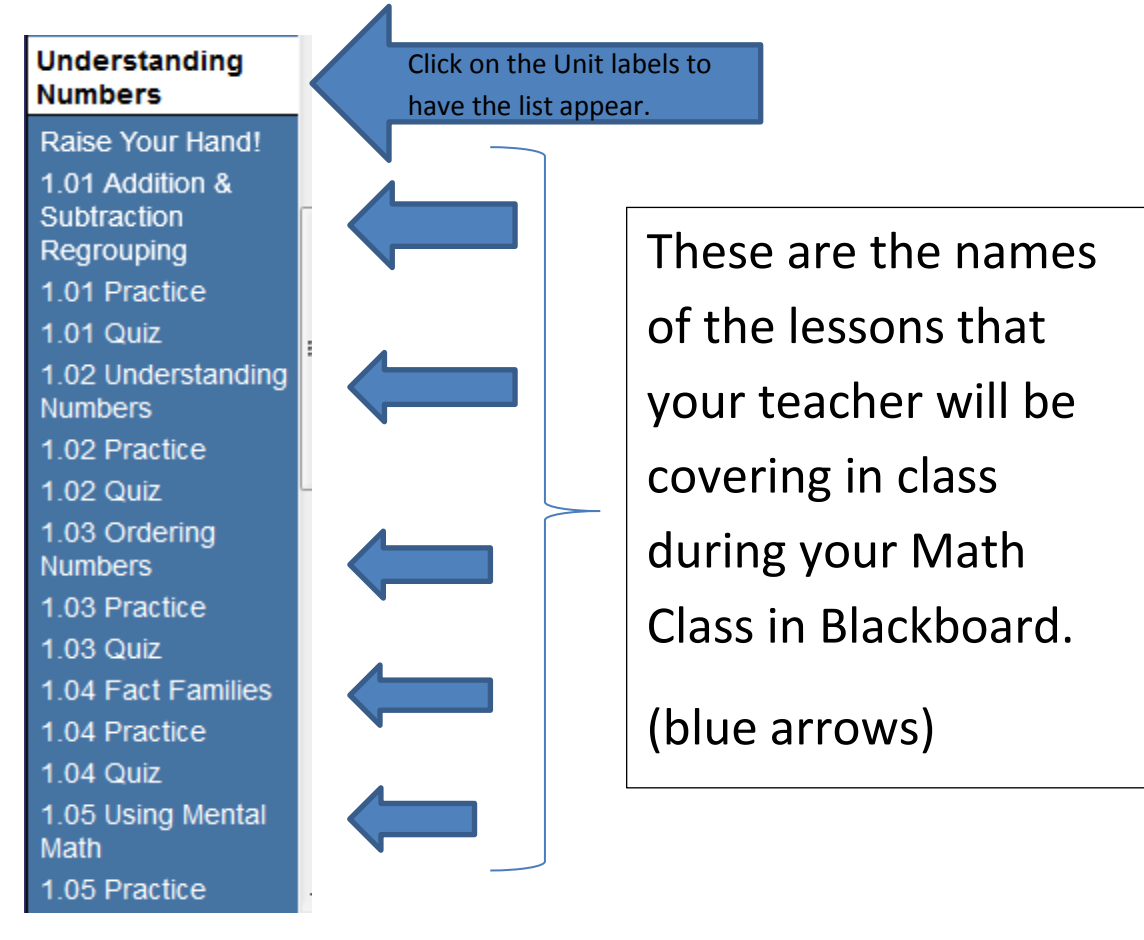

The practice for each lesson is a good reinforcement tool. This can be used after class to review what was completed in class.

Quiz: will be used for many purposes by the teacher. It will help the teacher know what you understood from the lesson.

Should always do the practice as "homework" and then do the quiz as directed.

# To Complete the Practice:

Step 1: Click on the Unit name.

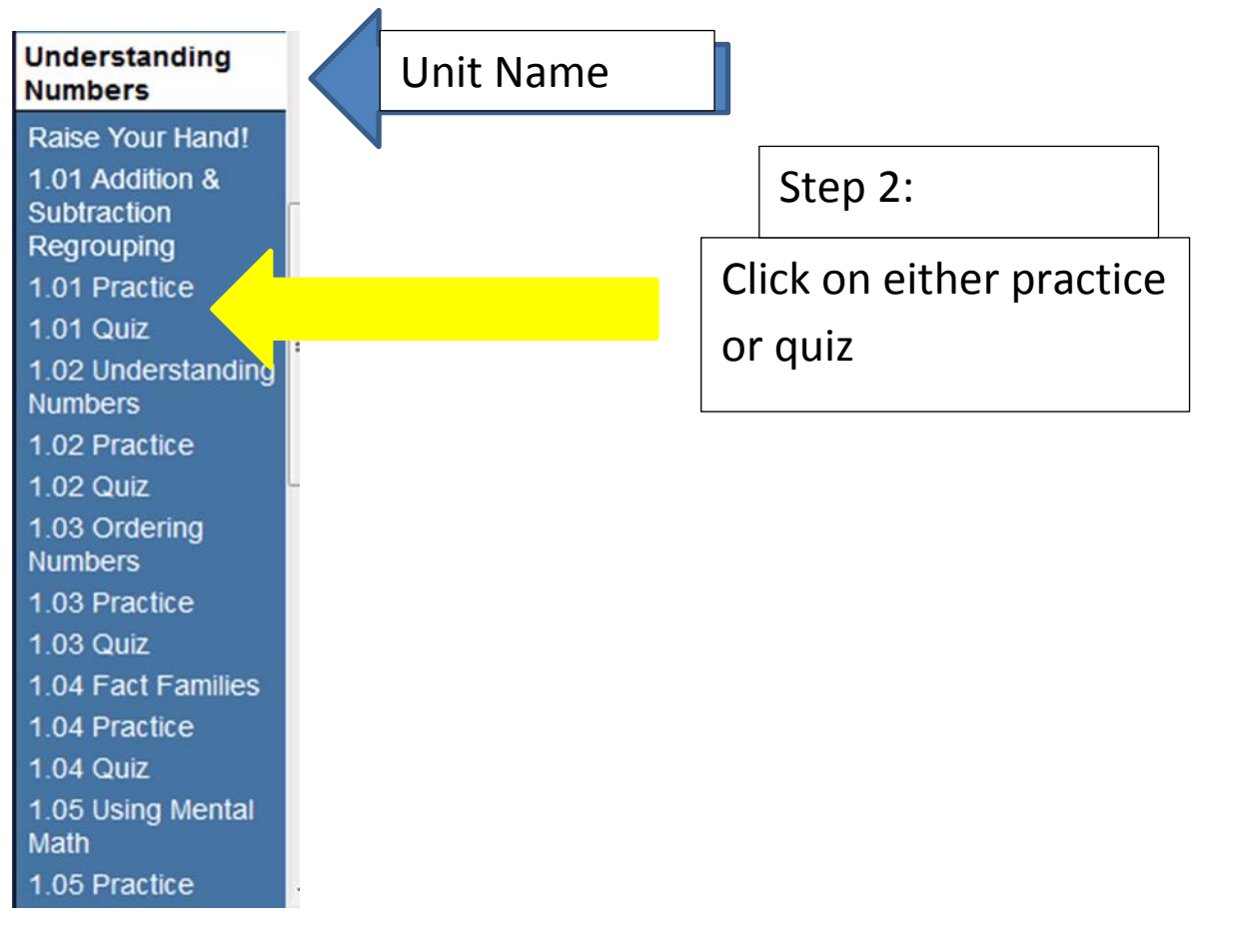

Step 3: For practice – Click on Begin Practice. Submit your answers in the boxes. Be sure to write the problems on paper.

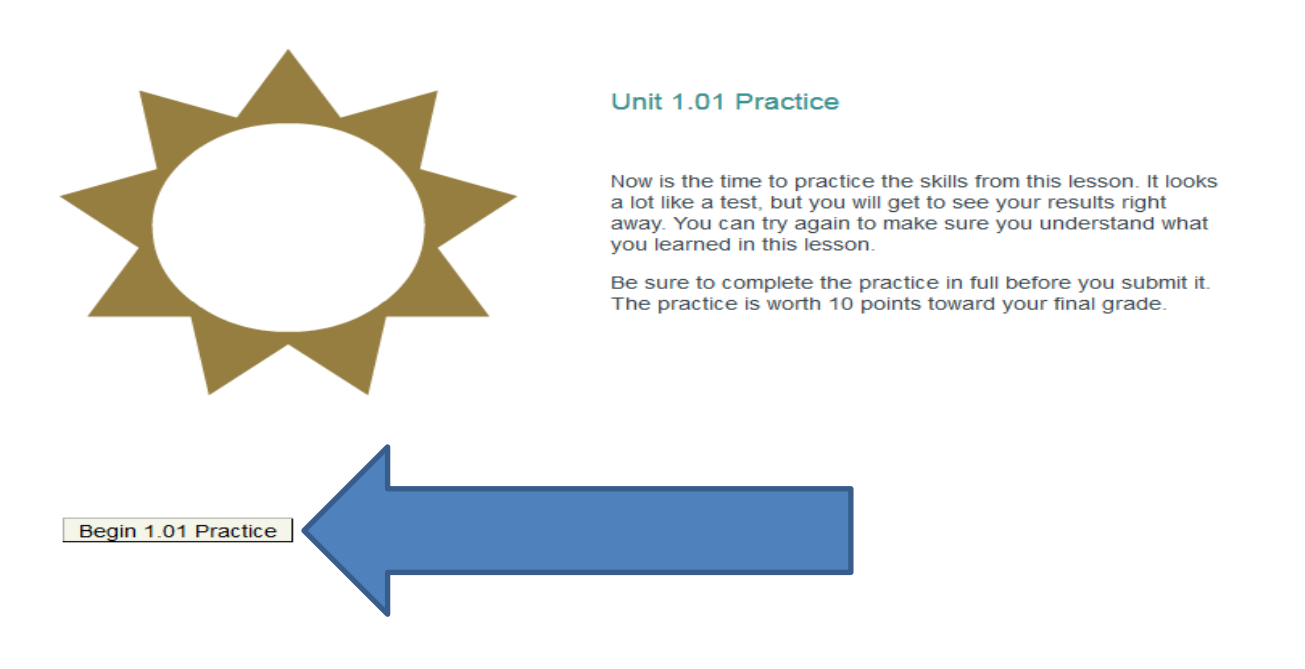

Step 4: Click Begin Practice Now to start the practice problems.

Begin 1.01 Practice Now

Step 5: When Finished, click submit for grading

| Save Answers | Submit for Grading |
|--------------|--------------------|
|--------------|--------------------|

# To take a Quiz:

Step 1: Click on Quiz

| A                        | * |
|--------------------------|---|
| Understanding<br>Numbers |   |
| Raise Your Hand!         |   |
| 1.01 Addition &          |   |
| Subtraction              |   |
| Regrouping               |   |
| 1.01 Practice            |   |
| 1.01 Quiz                |   |
| 1.02 Understanding       | _ |
| Numbers                  |   |
| 1.02 Practice            |   |
| 1.02 Quiz                |   |
| 1.03 Ordering            |   |
| Numbers                  |   |
| 1.03 Practice            |   |
| 1.03 Quiz                |   |
| 1.04 Fact Families       |   |
| 1.04 Practice            |   |
| 1.04 Quiz                |   |
| 1.05 Using Mental        |   |
| Math                     |   |
| 1.05 Practice            | Ŧ |

# Step 2: Click on Begin Quiz

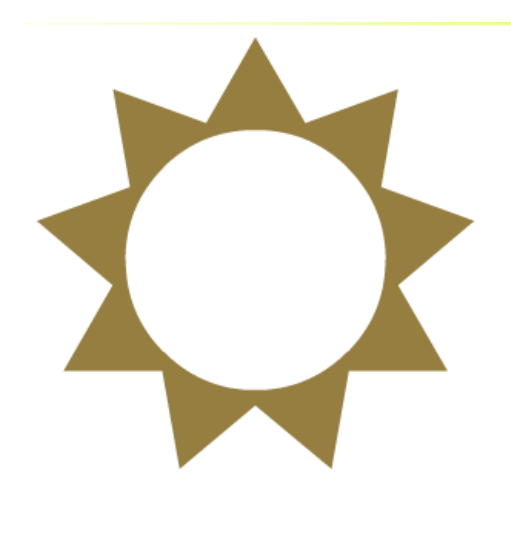

#### Unit 1.01 Quiz

It is now time to take the **Computer-Scored Quiz**. Select the button below the star to begin the quiz.

Be sure to complete the quiz in full before you submit it. You will not be able to access the quiz a second time without permission from your teacher.

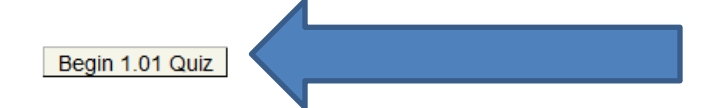

Step 3: Click

Begin 1.01 Quiz Now

## Step 4: when finished, click

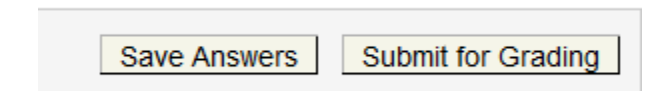